## **Footer: Content Columns**

Last Modified on 16/12/2024 2:47 pm AEDT

Footer Content Columns are the links that appear at the bottom of your website in the footer where you can link people to specific pages, quick links to other websites, etc.

In relation to the **columns**, you can have <u>one column as free text</u> where you can put whatever information you wish - this is mainly used for 'contact us' details, while the <u>other three columns</u> <u>are links</u> to other websites, pages etc.

In relation to the **content rows** within each column you can have <u>between one and eight rows</u> any more than eight links per column can make the footer display incorrectly.

1. Once you are logged into your website, scroll down to the FOOTER section. Select this section to expand it.

## 2. Scroll to CONTENT COLUMNS.

| Co    | onte  | ent coli  | umns                                                                                                    |            |                   |                                                                                                    |        |                  |                                                                                                    | hele                                                                                                    |  |
|-------|-------|-----------|----------------------------------------------------------------------------------------------------|------------|-------------------|----------------------------------------------------------------------------------------------------|--------|------------------|----------------------------------------------------------------------------------------------------|----------------------------------------------------------------------------------------------------|--|
| Th    | e foc | oter cont | tains up to four columns. Three with links and one                                                                                                    | free text. |                   |                                                                                                    |        |                  |                                                                                                    |                                                                                                    |  |
| Headi | ing   | Column    | -1                                                                                                    | Head       | ing<br>ator Calum | ~ 2                                                                                                    | Headir | ng<br>atar Calup | ng 7                                                                                                    | Heading                                                                                                    |  |
| Items | oter  | Column    |                                                                                                    | Rems       |                   |                                                                                                    | Items  |                  |                                                                                                    | Contact details                                                                                                    |  |
|       | •     | Label     | Col 1 Row 1                                                                                                    |            | Label             | Col 2 Row 1                                                                                                    |        | Label            | Col 3 Row 1                                                                                                    | Enter your contact details here.                                                                                                    |  |
|       | •     | Link      | Thttps://stackcommerce.fspdi                                                                                                    |            | URL               | The second second secon |        | URL              | The second second secon | File v Edit v View v Insert v Format v Tools v<br>Table v                                                                                                    |  |
| 2     | Label | Label     | Col 1 Row 2                                                                                                    | 2          | Label             | Col 2 Row 2                                                                                                    | 2 -    | Label            | Col 3 Row 2                                                                                                    | Taidyidyii ♥ D I ♥ E ♥ E ♥ E<br>= = 0 22 ℃ ℃<br>Geornia ♥ 12nt ♥ E ➡ @                                                                                                    |  |
|       |       | Link      | Image: Market State Image: Market State |            | UKL               | https://stackcommerce.fspd                                                                                                    |        | Label            | https://stackcommerce.fspd-                                                                                                    | $\mathcal{O} \ \square \ \underline{\mathbb{A}} \ \overline{} \ \overline{} \ \phantom$ |  |
| 3     |       | Link      | Col 1 Row 3                                                                                                    |            |                   |                                                                                                    | 3      | URL              | Col 3 Row 3                                                                                                    | GameDay<br>Level 12/565 Bourke St<br>Melbourne                                                                                                    |  |
|       |       |           | Add Row                                                                                                    |            |                   |                                                                                                    |        | Label            | Col 3 Row 4                                                                                                    | VIC 3000                                                                                                    |  |
|       |       |           |                                                                                                    |            |                   |                                                                                                    | 4      | URL              | Thttps://stackcommerce.fspd                                                                                                    |                                                                                                    |  |
|       |       |           |                                                                                                    |            |                   |                                                                                                    |        |                  | Add Row                                                                                                    |                                                                                                    |  |

- 3. Input a heading for your first column and click **ADD ROW** to input your first link.
- 4. Input a heading for this first link and then add in the website link for this page, website etc.

| ov | ernance |                              |
|----|---------|------------------------------|
| IS |         |                              |
| 1  | Label   | Stratergy                    |
|    | Link    | S https://arass.cerberus.fsp |
|    | Label   | Policies and Procedures      |
|    | Link    | S https://arass.cerberus.fsp |

5. Repeat for any other links you want to appear under this column.

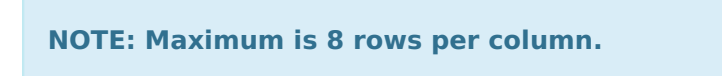

6. Repeat steps 3-5 for the next two columns.

| Qui | c <mark>k Lin</mark> ks |                                                                                                    | Get   | Involved |                              |
|-----|-------------------------|----------------------------------------------------------------------------------------------------|-------|----------|------------------------------|
| ms  |                         |                                                                                                    | items |          |                              |
|     | Label                   | Juniors Info                                                                                                    |       | Label    | Club Finder                  |
|     | URL                     | The second second secon |       | URL      | S https://arass.cerberus.fsp |
|     | Label                   | Seniors Info                                                                                                    |       | Label    | Coaching                     |
| 2   | URL                     | Thttps://arass.cerberus.fsp                                                                                                    | 2     | URL      | Attps://arass.cerberus.fsp   |
|     |                         | Add Row                                                                                                    |       | Label    | Umpiring                     |
|     |                         |                                                                                                    | 3     | URL      | ttps://arass.cerberus.fsp    |
|     |                         |                                                                                                    |       | Label    | Camps                        |
|     |                         |                                                                                                    | 4     | URL      | Nttps://arass.cerberus.fsp   |

To remove a row from a column, however over the row and click the minus icon against the row

## and click remove.

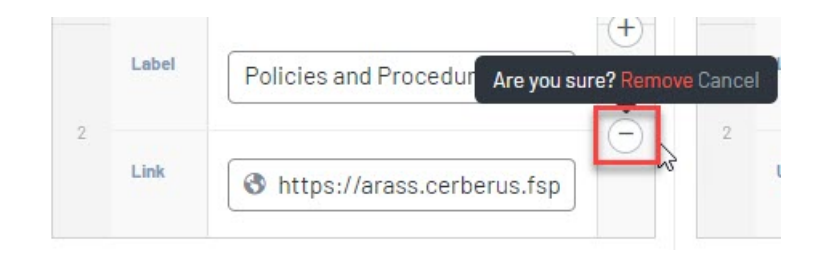

7. Input a heading and content for the last column.

This is the free text column where you can put anything you want in here - most organisations use this for CONTACT US information.

| ntact details<br>ter your contact details here. |                       |      |
|-------------------------------------------------|-----------------------|------|
| 🕽 Add Media                                     | Visual                | Text |
| ïle                                             | Format                | •    |
| Paragraph V B I 66                              | <b>!</b> ⊒ <b>▼</b> ⅓ | •    |
|                                                 |                       | 0    |
| Georgia 🔻 12pt                                  | * # 3                 | ÷ Ŧ  |
|                                                 |                       |      |
| Level 12/565 Bourke St<br>Melbourne<br>VIC 3000 |                       |      |

8. Once all columns have been completed, click PUBLISH at the top of the page to save these changes to your website.

## EXAMPLE OF HOW THE CONTENT COLUMNS DISPLAY ON WEBSITE

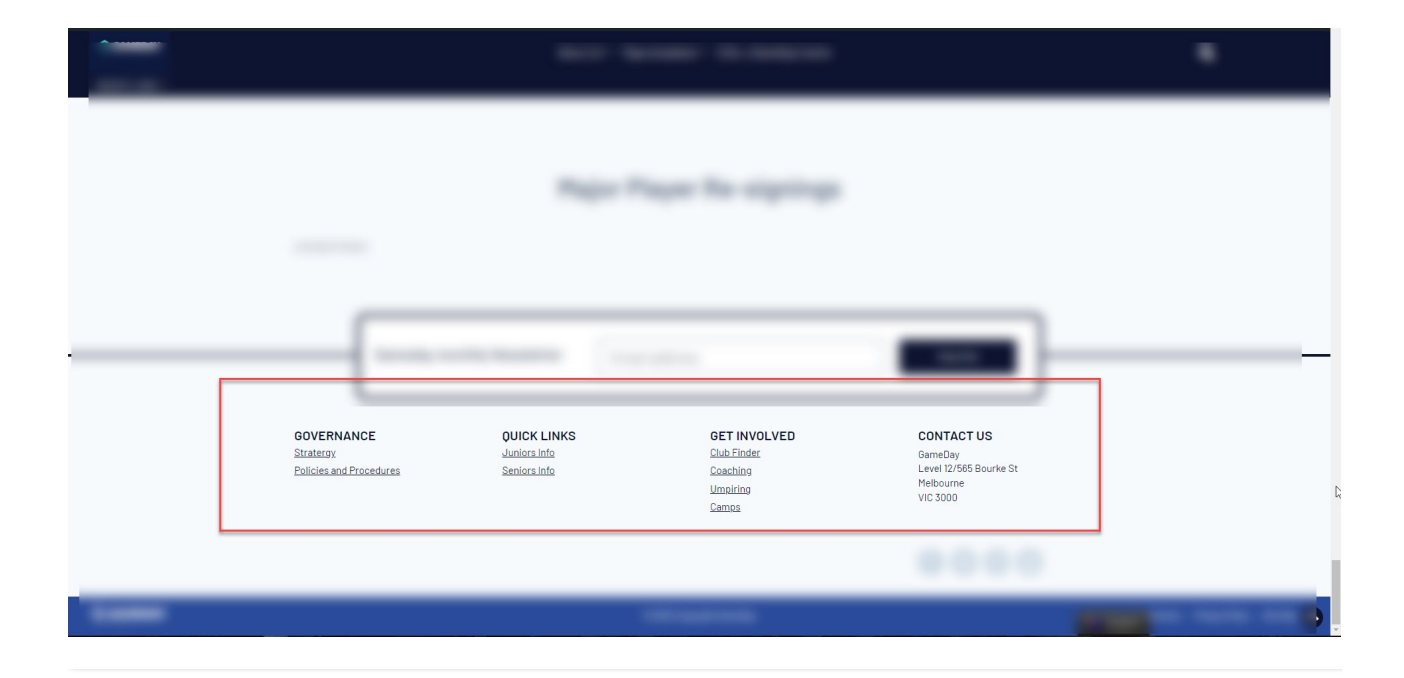